1. Entrar en <u>EducamosCLM</u> con las credenciales (usuario y contraseña) o Sistema Cla@ve (Certificado/DNI electrónico, Cl@ve Pemanente o Cl@ve Pin). Seleccionar módulo *"Secretaría Virtual - Pestaña "Cómo van Mis Trámites"* 

| 🚱 EducamosCLM. Secretaría Virt                                                                                  | + × Ia                                                                                                    | × -                                                               |       | ×   |
|----------------------------------------------------------------------------------------------------|----------------------------------------------------------------------------------------------------|-------------------------------------------------------------------|-------|-----|
| ← → C 🔒 papassecv                                                                                               | irj.ccm.es/secvir/jsp/CEC.jsp?ALEATORIO=PMGSLCFFHKAEKVYXHKDR                                                                                                    | ₫ \$                                                              | •     | ) : |
| Secretaría<br>virtual                                                                                           | CITUDADANO 🗇 Consider de Educación Cultura y Deportes                                                                                                    | <ul> <li>Configurar mi acceso</li> <li>Soporte técnico</li> </ul> | SALIR | •   |
| <ul> <li>Tramitación por<br/>Internet</li> </ul>                                                                |                                                                                                    |                                                                   |       |     |
| <ul> <li>Mis trámites</li> <li>Mis solicitudes</li> <li>Mis solicitudes</li> <li>Pendientes de Firma</li> </ul> | Asignación definitiva para la admisión en enseñanzas de idiomas de régimen especial en EO1 y<br>CEPA. Curso 2023/2024<br>2014<br>Asignación<br>Publicada la Breakuton fortintra da persona adjundas a los puestos escolares en escuelas efficarás de idomas y centras de educació<br>de personas addes de c.M. Curso coolar 2023/2024 | <b>« &gt;</b>                                                     |       |     |
| <ul> <li>Mis autorizaciones</li> <li>Mis expedientes</li> </ul>                                                 | PRESENTACIÓN DE SOLICITUD CÓMO VAN MIS TRÁMITES MIS CERTIFICA                                                                                                    | CIONES                                                            |       |     |
| • Mis datos                                                                                                    | Admisión                                                                                                    |                                                                   |       |     |
|                                                                                                    | Admisión en Enseñanzas de 2º Ciclo Educación Infantil, Primaria, ESO. Curso ()<br>282324<br>Soltubes de periodo extraordinario                                                                                                    |                                                                   |       |     |
|                                                                                                    | Admisión de Enseñanzas de Bachillerato. Permanencia en el mismo u otro 👔 🕜 🖉<br>centro. Curso 20224<br>Socialuse de periodo estanocimeno                                                                                                    |                                                                   |       |     |
| 🖬 Ayuda                                                                                                    |                                                                                                    |                                                                   |       |     |
| Seguimiento<br>educativo                                                                                        |                                                                                                    |                                                                   |       |     |

2. En la solicitud de matrícula, situarse sobre el nombre del alumno/a y pulsar el ítem "Datos de la solicitud"

| <ul> <li>EducamosCLM. Secretaría Virtual</li> <li></li></ul>                       | × +                                  | ATORIO = PM GSI CEEH KAEKVYXHKD                                                                                                    | 3                                                                 |                                                                                    |                            |                                        | v =                                                               | п ( | 2    |
|------------------------------------------------------------------------------------|--------------------------------------|----------------------------------------------------------------------------------------------------|-------------------------------------------------------------------|------------------------------------------------------------------------------------|----------------------------|----------------------------------------|-------------------------------------------------------------------|-----|------|
| Secretaria<br>virtual                                                              |                                      |                                                                                                    |                                                                   | Considire de Educación, Cutura y Deportes                                          |                            |                                        | <ul> <li>Configurar mi acceso</li> <li>Soporte técnico</li> </ul> | SAL | JR 🏟 |
| Tramitación por<br>Internet                                                        | <b>a</b>                             |                                                                                                    | Mi                                                                | s solicitudes                                                                      |                            |                                        |                                                                   |     | 0    |
| Mis solicitudes     Mis solicitudes     Pendientes de Firma                        | Número total de re<br>Solicitante    | pistros: 2<br>Trámite<br>Solicitud de Matrícula en Ericolas Oficiales<br>O Datos de la solicitud<br>O Descargar borrador                                 | Centro<br>2004343 - ECI Meríe Moliner<br>4343 - ECI Meríe Moliner | Número de<br>Registro<br>2727120-06/07/2023 12:18:52<br>1817820-2804/2023 12:21:45 | Tramitaciór<br>Electrónica | Estado de la tramitación<br>Presentada | Estado del pago<br>Pendiente de Iniciar pago                      |     |      |
| <ul> <li>Mis autorizaciones</li> <li>Mis expedientes</li> <li>Mis datos</li> </ul> | NOTA:<br>En la columna Estado de fre | <ul> <li>Descargar solicitud</li> <li>Ver solicitud</li> <li>Ver Adjuntos y Reclamaciones</li> <li>Presentar documentación adicional</li> </ul>          | d no se ha registrado po                                          | r alguna de estas causas: hab                                                      | er creado otra             | posterior, que ha sido recha           | zada por el segundo tutor, el                                     | с.  |      |
|                                                                                    |                                      | <ul> <li>Presentar renuncia</li> <li>Solicitud de vacantes disponibles</li> <li>Presentar Reclamación</li> <li>Pago de tasas/Precios Públicos</li> </ul> |                                                                   |                                                                                    |                            |                                        |                                                                   |     |      |
|                                                                                    |                                      |                                                                                                    |                                                                   |                                                                                    |                            |                                        |                                                                   |     |      |
| Ayuda<br>Seguimiento<br>educativo                                                  |                                      |                                                                                                    |                                                                   |                                                                                    |                            |                                        |                                                                   |     |      |

- 3. En esta pantalla se tiene que introducir el importe según cada alumno/a.
  - \* Los alumnos antiguos no pagarán por apertura de expediente (25€).
  - \* Los alumnos que se matriculen en más de un idioma, sólo pagaran el concepto de "Servicios generales" en un idioma.
  - \* Los alumnos de familia numerosa general pagarán el 50 % del total de tasa aplicable.
  - \* Los alumnos que queden exentos del pago marcarán la casilla correspondiente.

Introducir el importe correspondiente, pulsar el tic "*aceptar*" y F aparecerá la plataforma de pago.

Realizar el pago a través de la opción "Pago de Tasas sin Identificación".

5

\* La opción "con identificación" es sólo para los que se identificaron en EducamosCLM con Sistema Cl@ve

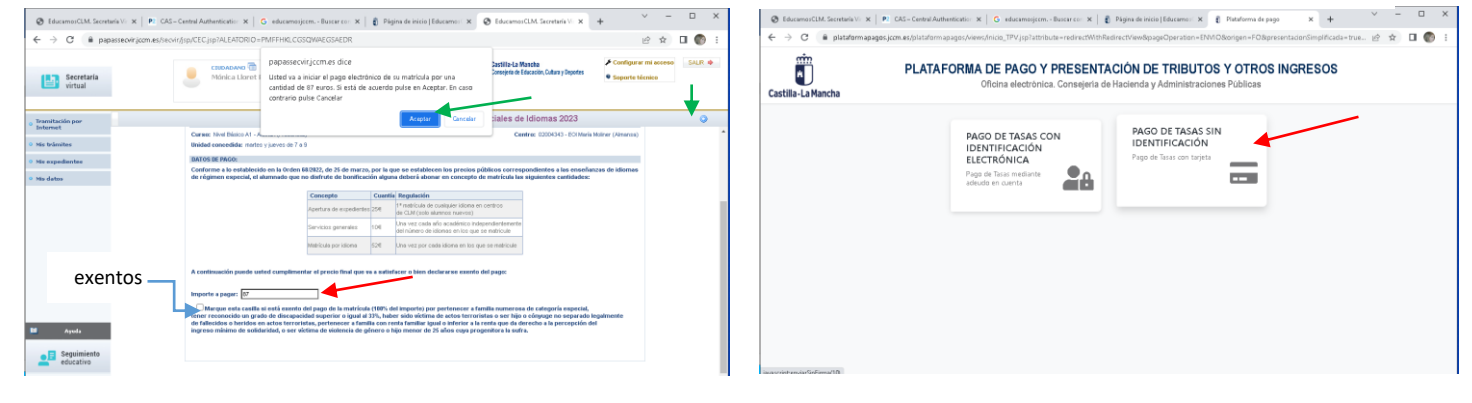